# NGDR Geo Spatial API Sharing guideline using API Setu

# **Table of Contents**

| API Setu                                  | 2  |
|-------------------------------------------|----|
| Non-Geo Spatial API:                      | 4  |
| Authentication API:                       | 4  |
| Response after Successful Authentication: | 5  |
| Token Authorize:                          | 5  |
| State & District Wise Commodity List API: | 7  |
| Output:                                   | 8  |
| Get Commodity List API:                   | 9  |
| Geo Spatial Layer API:                    | 10 |
| Response after Successful Authentication: | 11 |
| Open Layer Code Snippet:                  | 12 |
| Output                                    | 15 |

### **API Setu**

- Navigate API Setu URL: (apisetu.gov.in)
- Click on 'Directory' Link (https://directory.apisetu.gov.in/search) and
- Type keyword(s) like Ministry of Mines, NGDR or BISAG and following response is rendered.

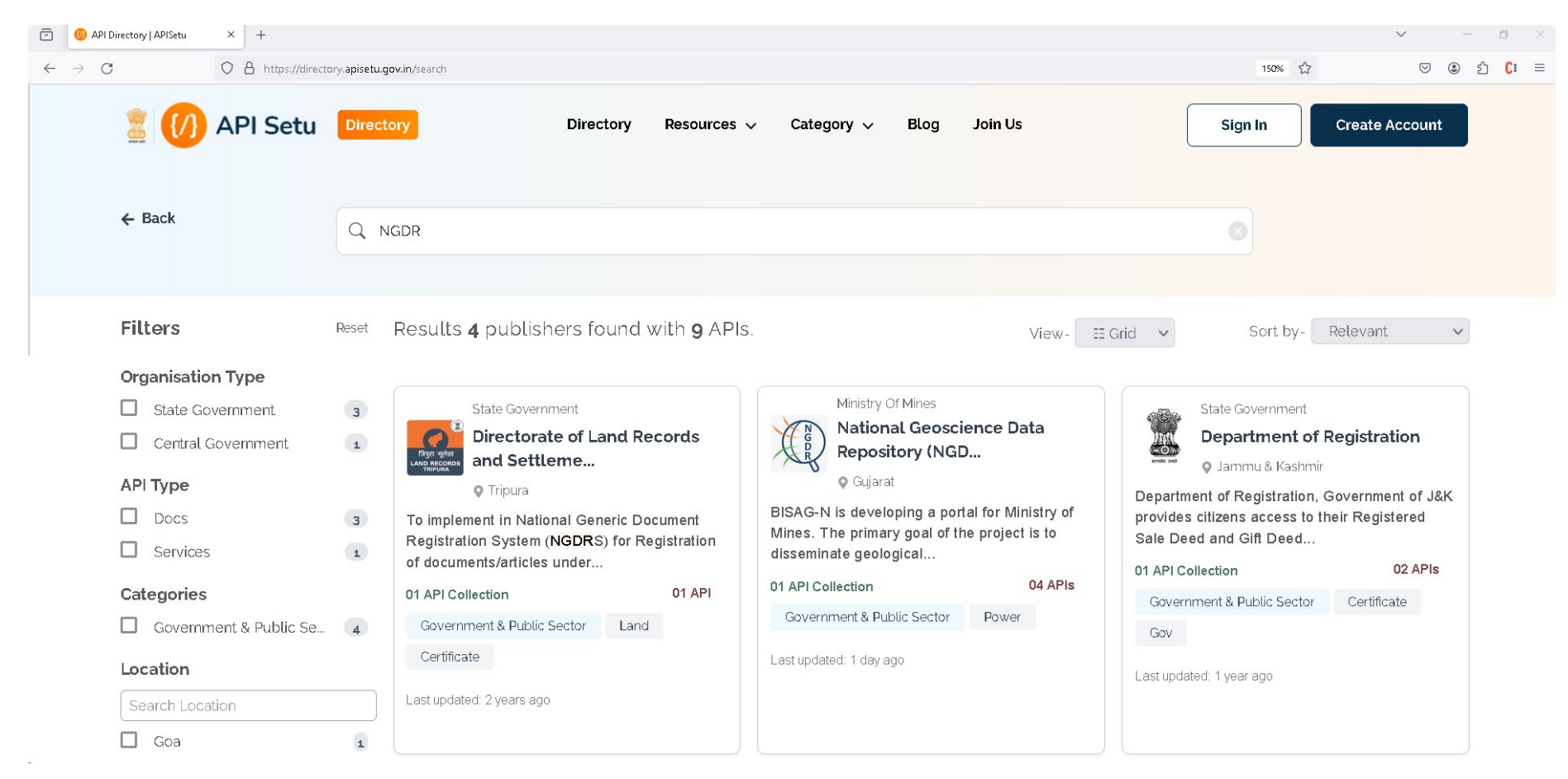

• Select appropriate link from the populated list as shown below.

(https://directory.apisetu.gov.in/api-collection/bisag)

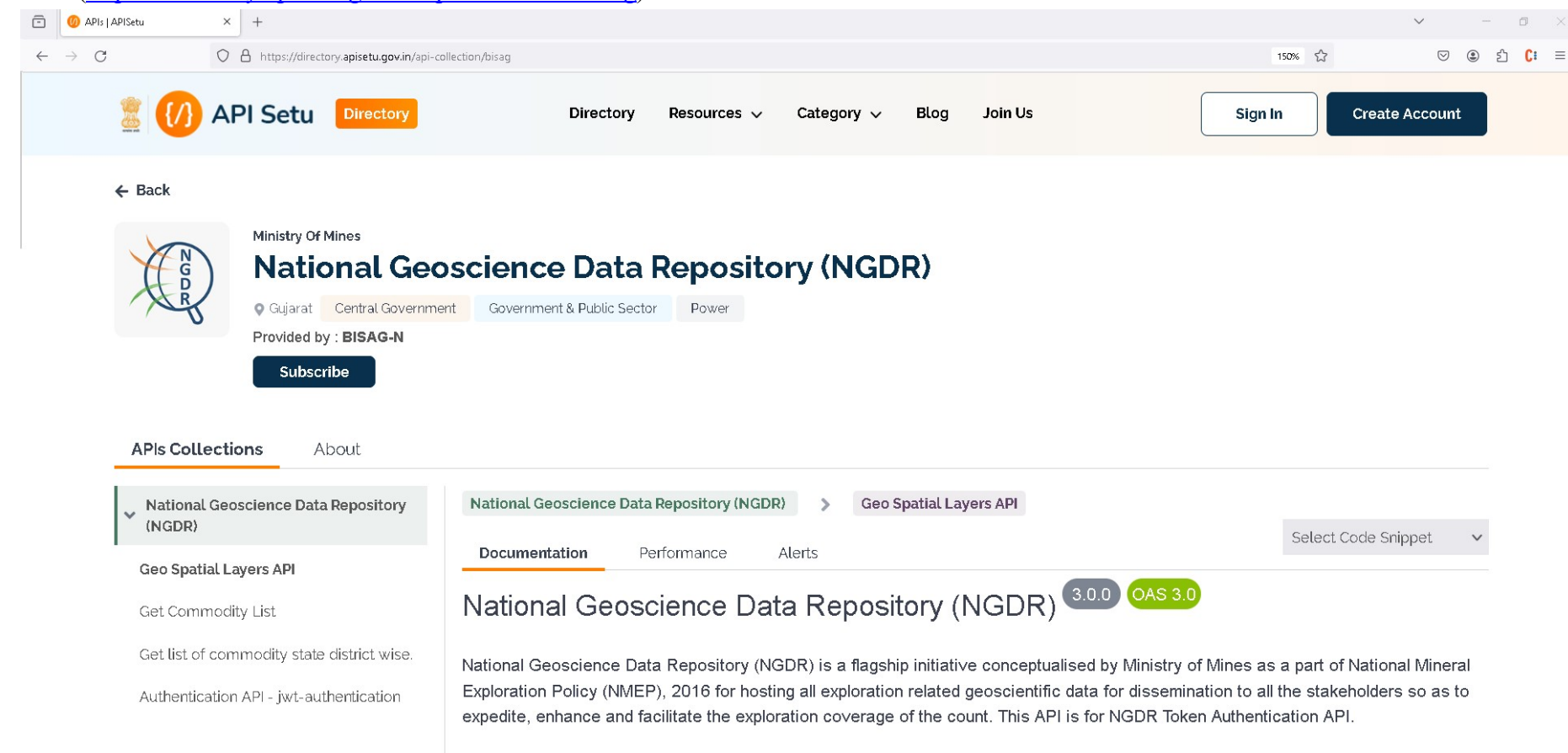

### **Non-Geo Spatial API:**

### **Authentication API:**

To enter theregistered Username and Password under Request body, click on 'Try it Out' Button

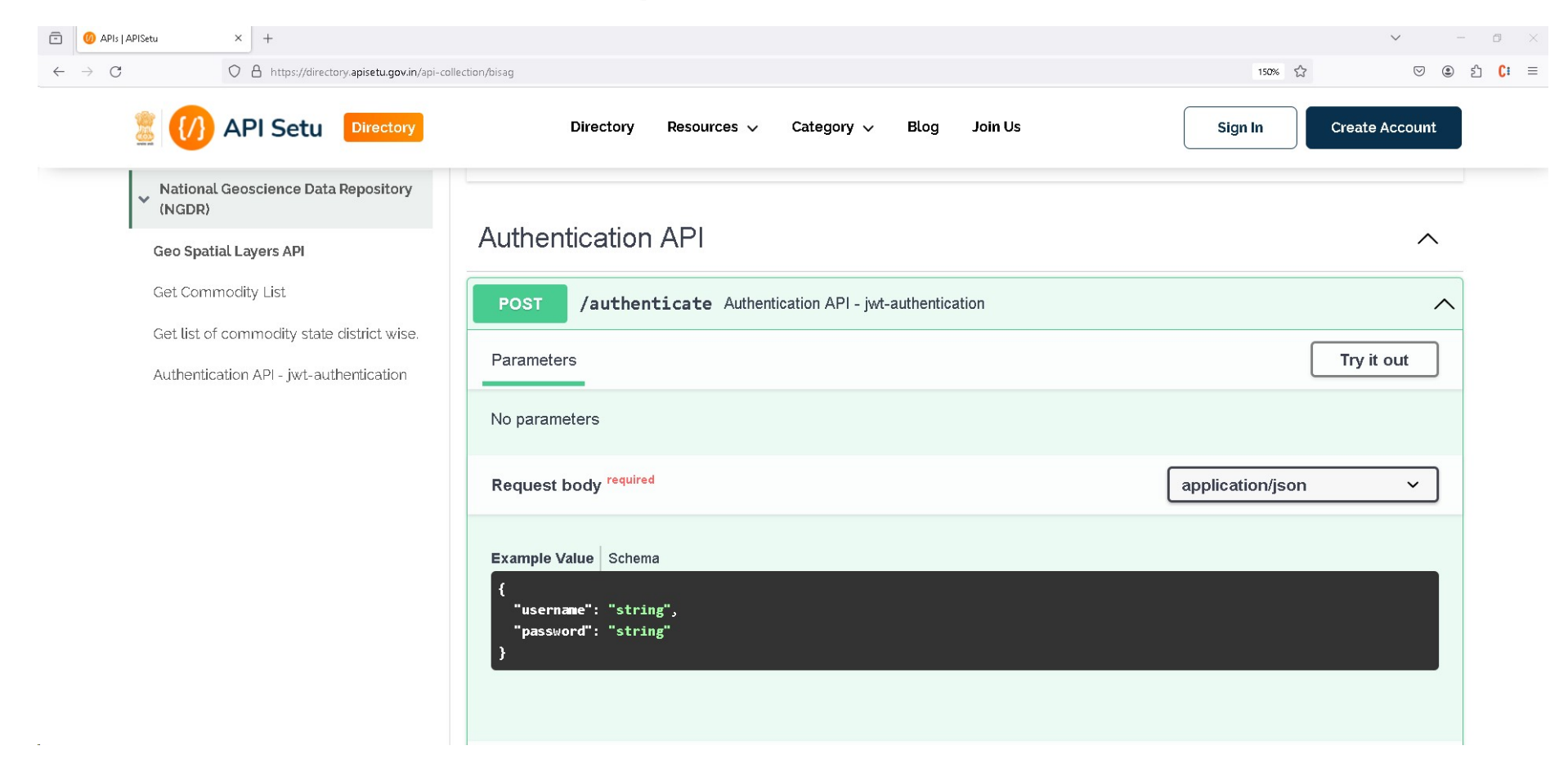

### **Response after Successful Authentication:**

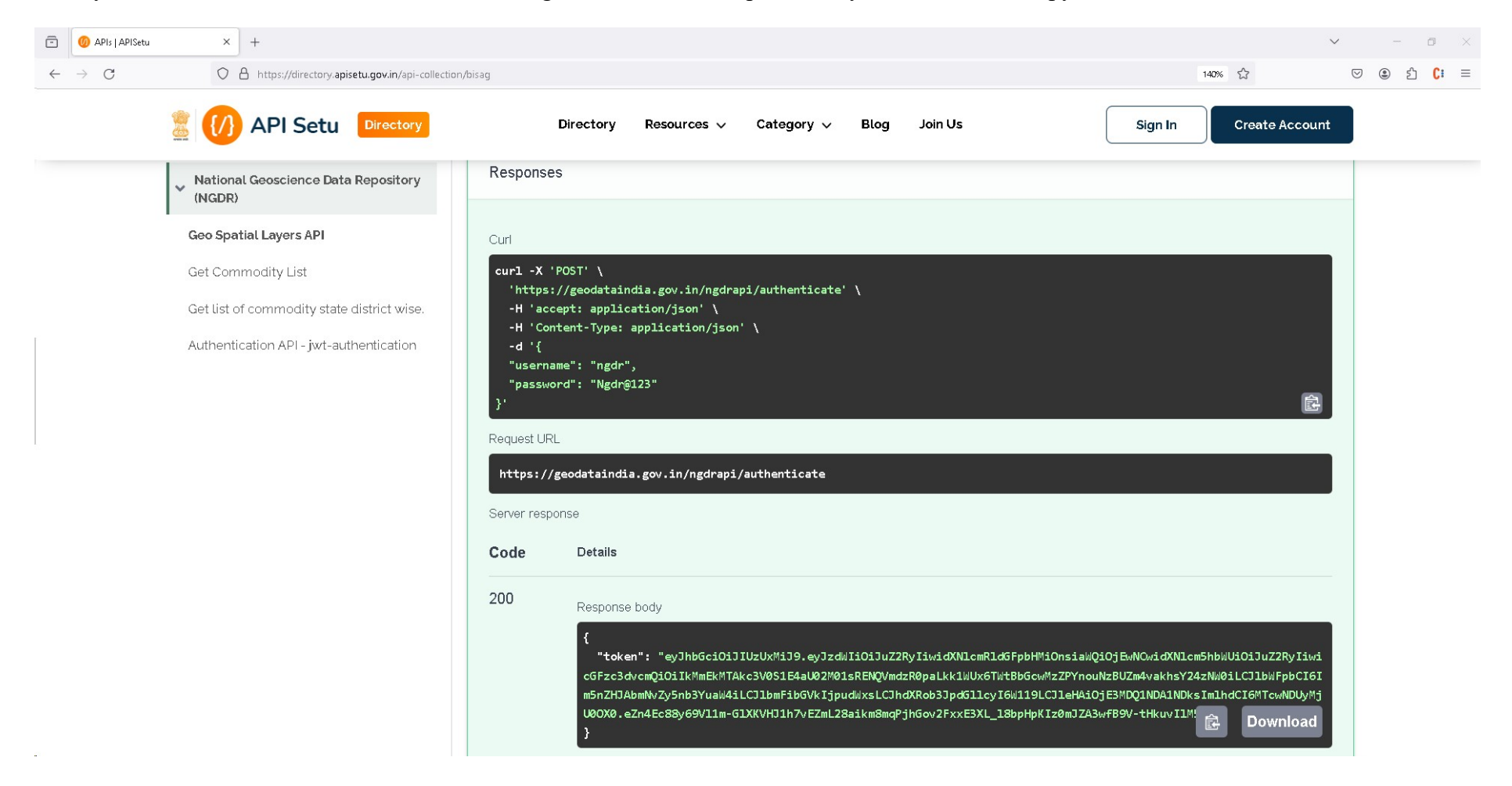

Once you click on 'Execute button', token will be generated on the Response body'. User needs to copy the token value

| National Geoscience Data Repository                                                   | National Geoscience Data Repository (NGDR) Set the list of geo spatial layers api                                                                                                    |                                                                                    |
|---------------------------------------------------------------------------------------|----------------------------------------------------------------------------------------------------|------------------------------------------------------------------------------------|
| Get the list of gen spatial lavers ani                                                | Documentation Performance Alerts                                                                                                    | Select Code Snippet                                                                |
| Get Commodity List                                                                    | National Geoscience Data Repository (NGDR) 3.0.0 OAS 3.0                                                                                                    |                                                                                    |
| Get list of commodity state district wise.<br>Authentication API - jwt-authentication | National Geoscience Data Repository (NGDR) is a flagship initiative conceptualised by Ministry of Mines<br>Mineral Exploration Policy (NMEP), 2016 for hosting all exploration related geoscientific data for dissemi<br>so as to expedite, enhance and facilitate the exploration coverage of the count. This API is for NGDR Tol<br>[Updated on 27th October 2023] | s as a part of National<br>nation to all the stakeholde<br>ken Authentication API. |
|                                                                                       | Terms of service<br>Ministry of Mines - Website<br>Send email to Ministry of Mines                                                                                                    |                                                                                    |
|                                                                                       | Servers<br>https://geodataindia.gov.in/ngdrapi v                                                                                                    | Authorize 🔒                                                                        |
|                                                                                       | Authentication API                                                                                                    | $\sim$                                                                             |
|                                                                                       | State & District Wise Commodity List                                                                                                    | ~                                                                                  |
|                                                                                       |                                                                                                    |                                                                                    |
| vailable authorizations                                                               | ×                                                                                                    |                                                                                    |
| ngdrapi (http, Bearer)<br><sup>Value:</sup>                                           |                                                                                                    |                                                                                    |

Next on APISetu Dashboard click on 'Authorize button' and pastethe token value then click again on Authorize button

| /alue:                |                  |  |  |
|-----------------------|------------------|--|--|
| eyJhbGciOiJIUzUxMiJ9. | eyJz             |  |  |
| C                     | A units a stress |  |  |

### State & District Wise Commodity List API:

| 🖻 🔘 APIs   APISetu                | × +                                                                |                                                                                        | × – Ø             | I ×         |
|-----------------------------------|--------------------------------------------------------------------|----------------------------------------------------------------------------------------|-------------------|-------------|
| $\leftrightarrow$ $\rightarrow$ G | O A https://directory.apisetu.gov.in/api-collection                | /bisag                                                                                 | 140% ☆ 🛛 🖾 🕻      | <b>C:</b> ≡ |
|                                   | API Setu Directory                                                 | Directory Resources V Category V Blog Join Us Sign                                     | In Create Account |             |
|                                   | <ul> <li>National Geoscience Data Repository<br/>(NGDR)</li> </ul> | State & District Wise Commodity List                                                   | ^                 |             |
|                                   | Geo Spatial Layers API                                             | POST /api/getstatedistict/{state},{district} Get list of commodity state district wise | · ^ 🌢             |             |
|                                   | Get Commodity List                                                 | Parameters                                                                             | Try it out        |             |
|                                   | Authentication API - jwt-authentication                            | Name Description                                                                       |                   |             |
|                                   |                                                                    | <pre>state * required state string (path)</pre>                                        |                   |             |
|                                   |                                                                    | district * required<br>string<br>(path)                                                |                   |             |
|                                   |                                                                    |                                                                                        |                   |             |

After Successfully Authentication click on State District API to Get Value and Enter State and district name Parameters

### **Output:**

After Clicking on Execute button you can find API Response in Response Body

| <ul> <li>National Geoscience Data Repository<br/>(NGDR)</li> </ul> |                                                                                                    | Execute                                                                                                    |                                                                                                    | Clear                                                   |                |
|--------------------------------------------------------------------|----------------------------------------------------------------------------------------------------|----------------------------------------------------------------------------------------------------|----------------------------------------------------------------------------------------------------|---------------------------------------------------------|----------------|
| Geo Spatial Layers API                                             |                                                                                                    |                                                                                                    |                                                                                                    |                                                         |                |
| Get Commodity List                                                 | Responses                                                                                          |                                                                                                    |                                                                                                    |                                                         |                |
| Get list of commodity state district wise.                         | Curl                                                                                               |                                                                                                    |                                                                                                    |                                                         |                |
| Authentication API - jwt-authentication                            | curl -X 'POST' \<br>'https://geoda<br>-H 'accept: ap<br>-H 'Authorizat<br>-d ''                    | plication/json' \<br>ion: Bearer eyJhbGci0iJIUzUxM                                                                                                    | tstatedistict/ANDHRA%2<br>iJ9.eyJzdWIiOiJuZ2RyIi                                                                      | 0PRADESH,Anantapur' \<br>widXNlcmRldGFpbHMiOnsiaWQiOjEw | vNCwidXNlcm5hb |
|                                                                    | Request URL                                                                                        |                                                                                                    |                                                                                                    |                                                         |                |
|                                                                    | https://geodata                                                                                    | india.gov.in/ngdrapi/api/getst                                                                                                    | atedistict/ANDHRA%20P                                                                                                 | RADESH, Anantapur                                       |                |
|                                                                    | Server response                                                                                    |                                                                                                    |                                                                                                    |                                                         |                |
|                                                                    | Code Details                                                                                       | 5                                                                                                    |                                                                                                    |                                                         |                |
|                                                                    | 200 Respo<br>[ {<br>{<br>{<br>},<br>{<br>},<br>{<br>},<br>{<br>},<br>{<br>},<br>{<br>},<br>{<br>}, | nse body<br>"commodity": "Asbestos,Chrysof<br>"state_name": "ANDHRA PRADESH,<br>"district_name": "Anantapur,Jo<br>makuru,Wanaparthy,Y.S.R."<br>"commodity": "Asbestos,Copper'<br>"state_name": "ANDHRA PRADESH"<br>"district_name": "Anantapur,Y.<br>"commodity": "Asbestos,Copper,<br>"state_name": "ANDHRA PRADESH"<br>"district_name": "Anantapur,Y.<br>"commodity": "Base Metal", | tile",<br>KARNATAKA,TELANGANA",<br>gulamba Gadwal,Kurnoo<br>',<br>',<br>'S.R."<br>Baryte,Phosphorite",<br>',<br>S.R." | l,Nagarkurnool,Narayanpet,Prak                          | asam,Raichu    |

# Get Commodity List API:

To get data according to 'Commodity' click on Commodity API and Enter Commodity Name in Parameters

| (/) API Setu Directory                                                                                                    | Directory Resources V Category V Blog Join Us               | Sign In Create Account |
|----------------------------------------------------------------------------------------------------|-------------------------------------------------------------|------------------------|
| <ul> <li>National Geoscience Data Repository<br/>(NGDR)</li> </ul>                                                                    | Get Commodity List                                          | ^                      |
| Geo Spatial Layers API<br>Get Commodity List<br>Get list of commodity state district wise.<br>Authentication API - jwt-authentication | POST       /api/getcommodity/{commodity}         Parameters | Try it out             |
|                                                                                                    | Responses                                                   |                        |

# **Output:**

### After Clicking on Execute button you can find API Response in Response Body

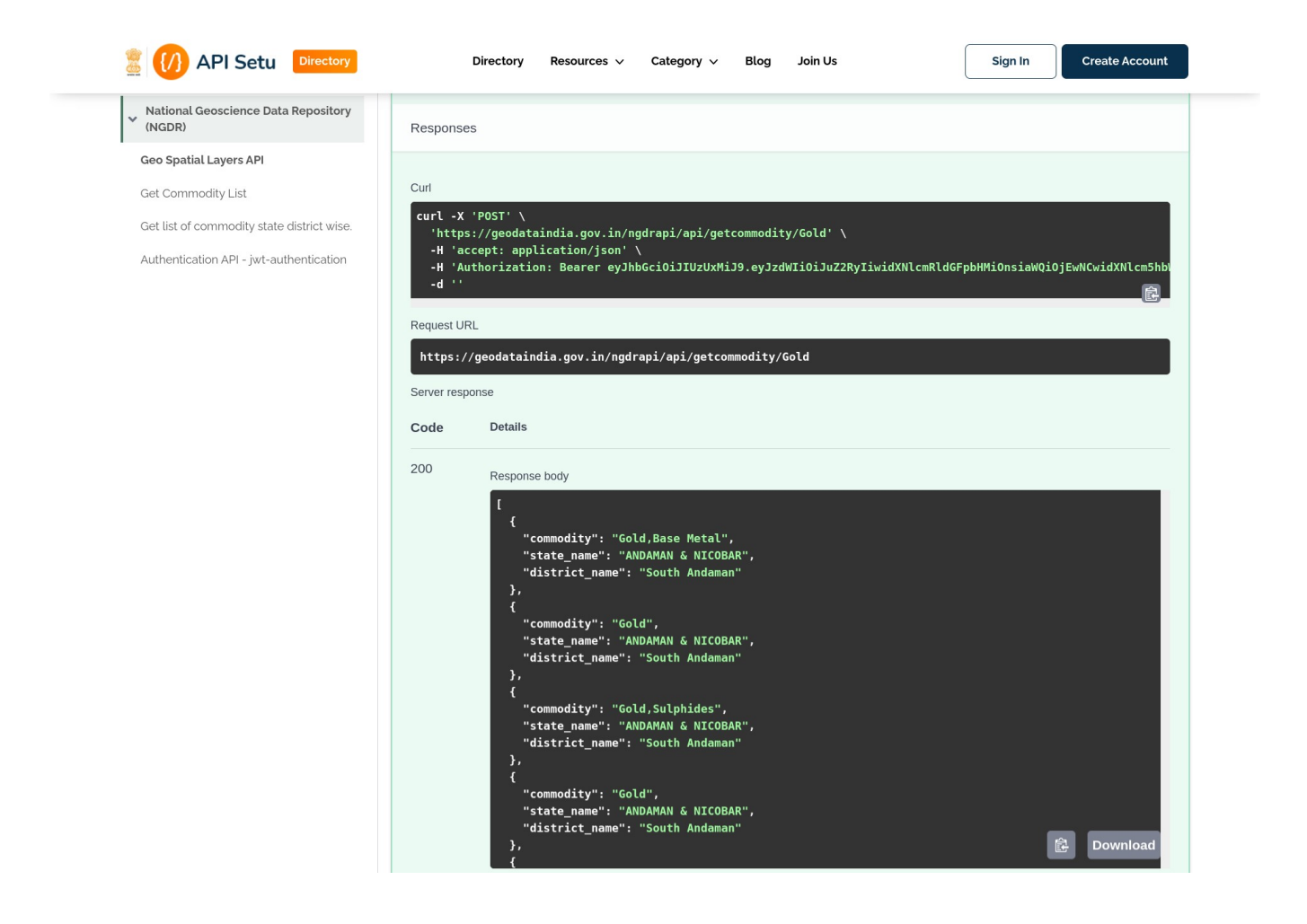

#### **Geo Spatial Layer API:**

For Geo Spatial Layer API just Click On execute button

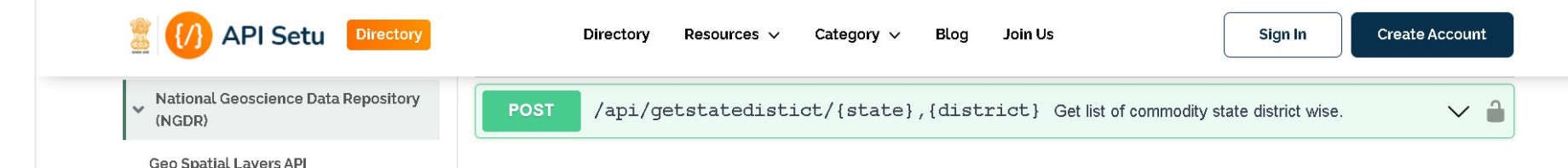

**Response after Successful Authentication:** 

In Response Body you will find layer name and layer URL for Geo Spatial Layer

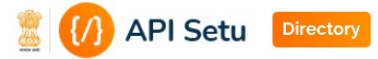

Directory Resources v Category v Blog Join Us

Sign In Crea

Create Account

| Responses                                                                                                    |
|----------------------------------------------------------------------------------------------------|
|                                                                                                    |
|                                                                                                    |
| Curl                                                                                                    |
| <pre>curl -X 'POST' \     'https://geodataindia.gov.in/ngdrapi/api/geologylayer' \     -H 'accept: application/json' \</pre> |
| -H 'Authorization: Bearer eyJhbGciOiJIUzUxMiJ9.eyJzdWIiOiJuZ2RyIiwidXNlcmRldGFpbHMiOnsiaWQiOjEwNCwidXNlcm5hl<br>-d ''        |
| Request URL                                                                                                    |
| https://geodataindia.gov.in/ngdrapi/api/geologylayer                                                                         |
| Server response                                                                                                    |
| Code Details                                                                                                    |
| 200 Response body                                                                                                    |
| <pre>[     {         {</pre>                                                                                                 |
|                                                                                                    |

**Open Layer Code Snippet:** <script>

```
vargeourl = 'https://geodataindia.gov.in/guestuser/wmsurl128;
varlayers = [
         newol.layer.Tile({
       source :new ol.source.TileWMS({
       url:geourl,
          // crossOrigin: 'anonymous',
        params : { LAYERS: 'geology_2m_gcs_ngdr_20_5', VERSION: '1.1.1', transparent : true},
    }),
      showLegend:true,
     //maxResolution : 256,
     name : 'geology_2m_gcs_ngdr_20_5',
     visible:true
    }),
];
varmap = newol.Map({
    layers: layers,
    target:'map',
    view:newol.View({
      //center :ol.proj.transform([ parseFloat(lon), parseFloat(lat) ],'EPSG:4326', 'EPSG:3857'),
      center :ol.proj.transform([75.5512, 24.5532],'EPSG:4326', 'EPSG:3857'),
      zoom :4
    }),
    controls:ol.control.defaults({
```

```
attributionOptions:/** @type{olx.control.AttributionOptions} */ ({
    collapsible:false
    })
});
```

</script>

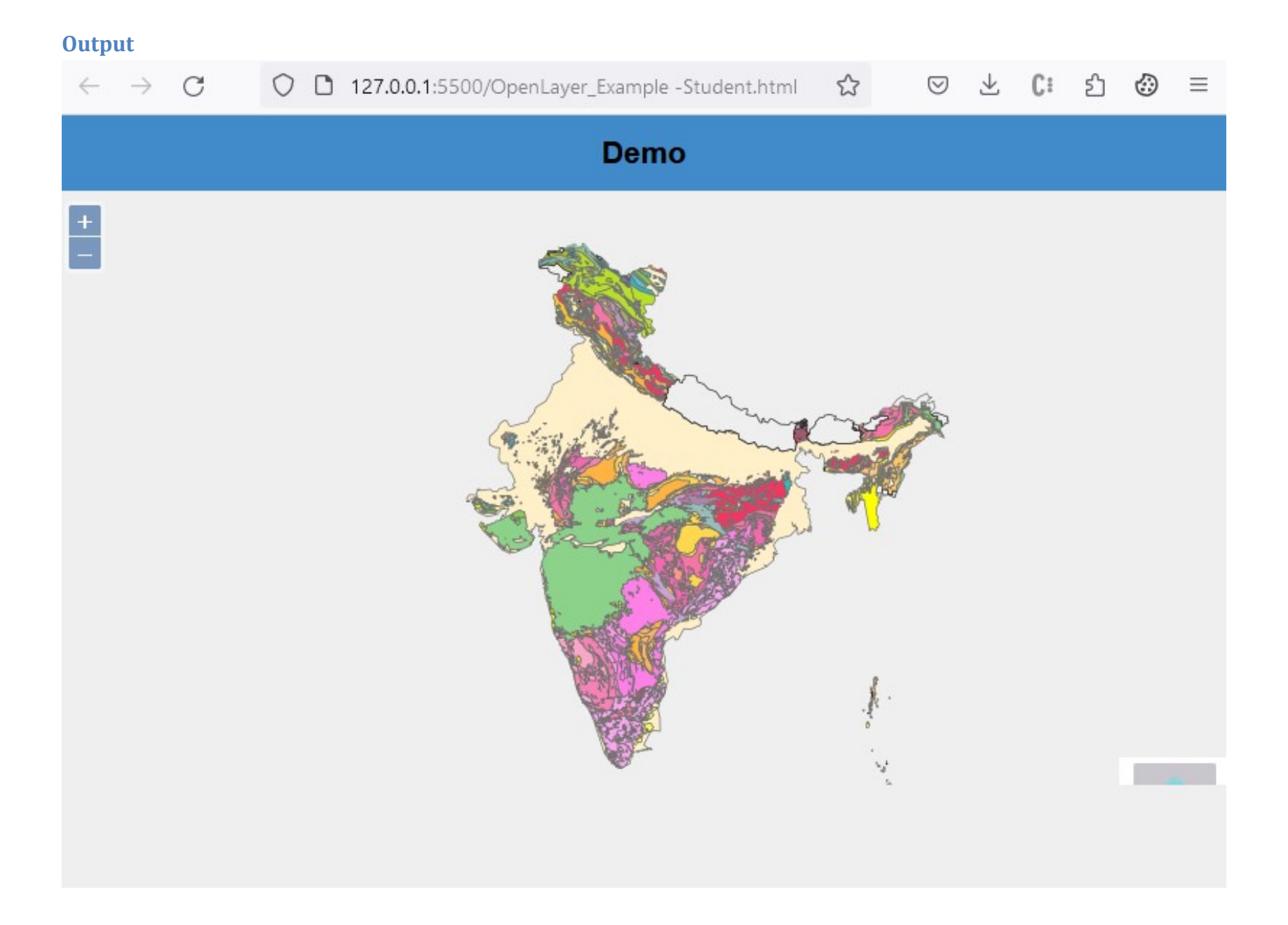